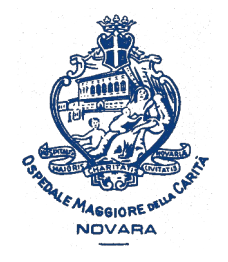

AOU Maggiore della Carità di Novara - SS Formazione

# Usare la app del Portale Formazione Sanità Piemonte sullo smartphone

Istruzioni passo-passo

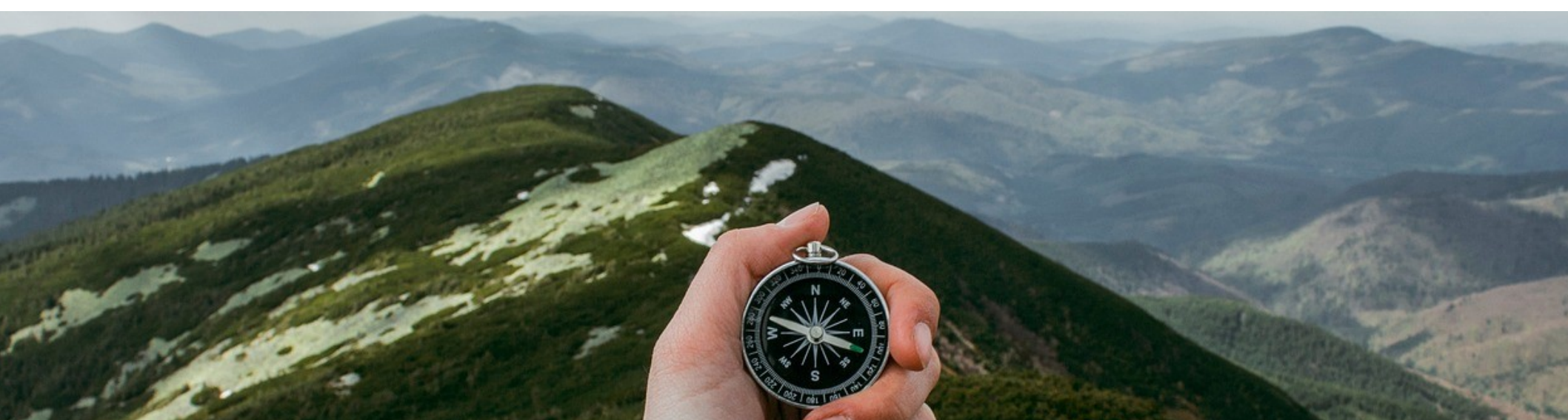

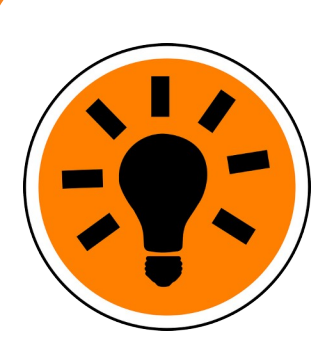

Dal 2019 è disponibile una app per smartphone e iPhone con cui puoi accedere al Portale Formazione Sanità Piemonte.

La app ti permette di fare molte operazioni in modo semplice; perciò ti invitiamo a utilizzarla.

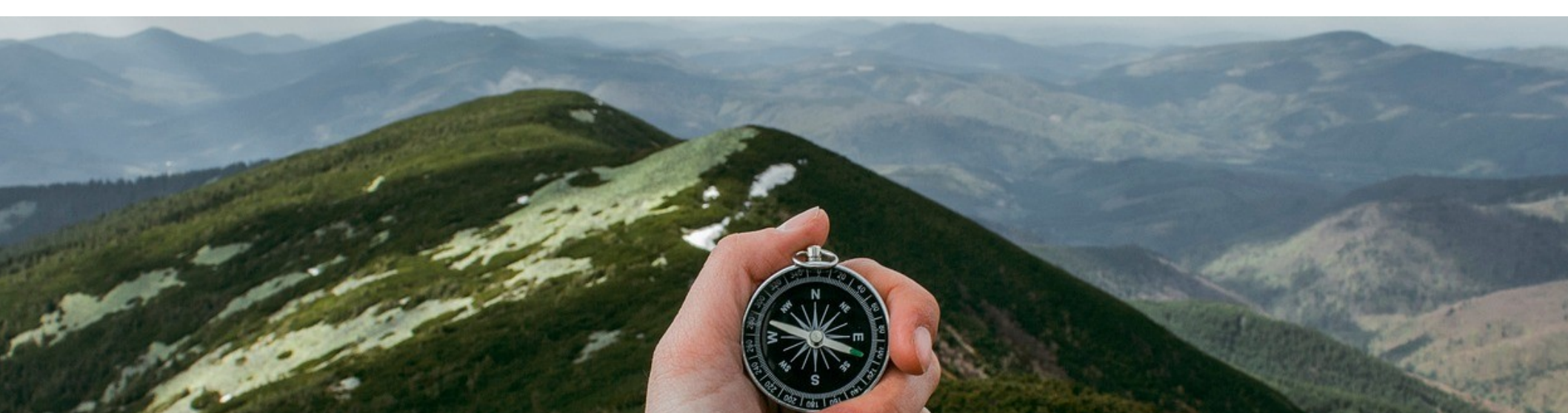

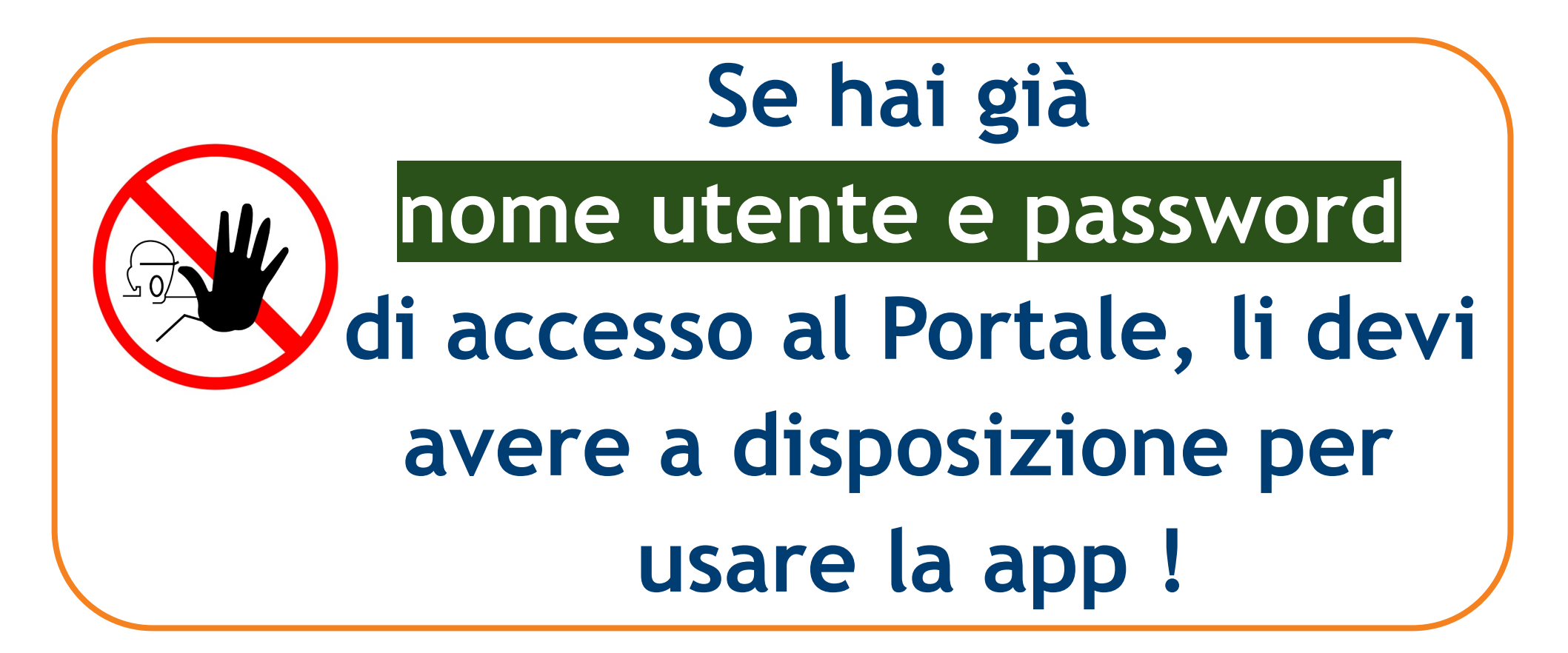

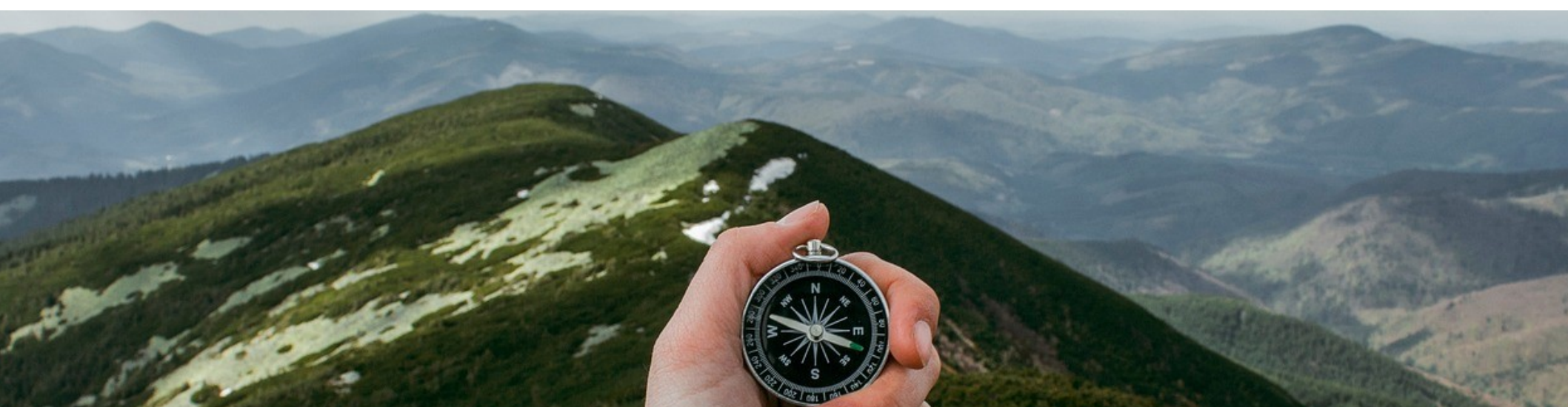

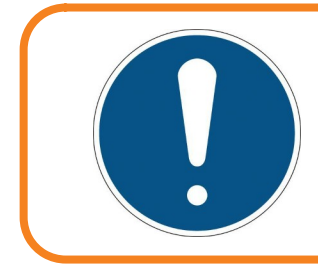

### **INSTALLA LA APP**

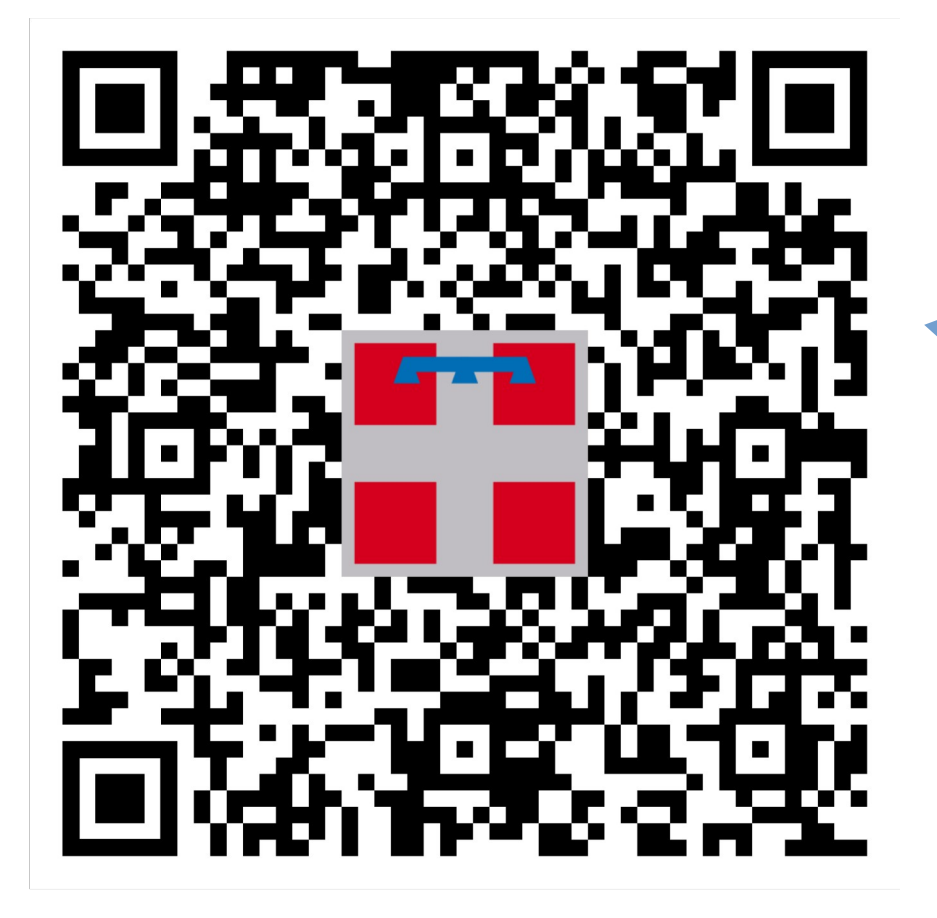

Inquadra il QR Code qui a fianco con il tuo telefono

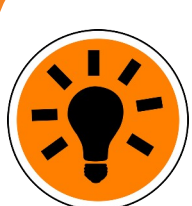

In alternativa cerca *«formazione sanita piemonte»* nel Play Store o nell'Apple Store.

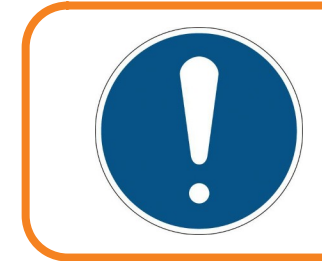

### **INSTALLA LA APP**

Dopo l'installazione troverai questa icona per aprire la app

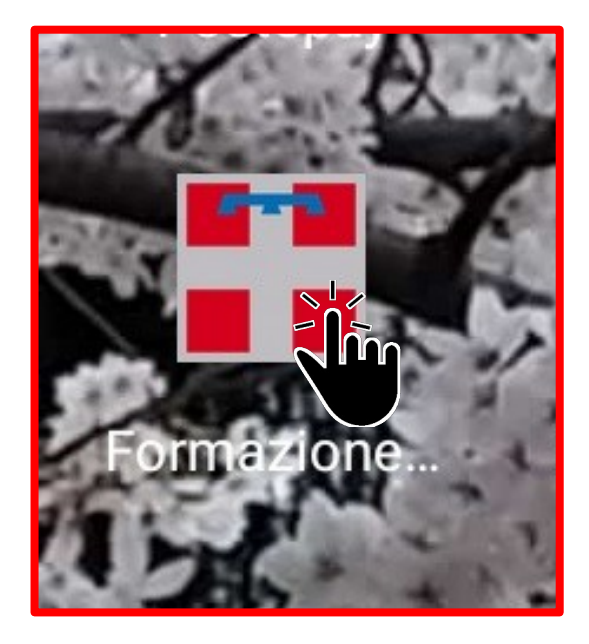

### **INSERISCI LE CREDENZIALI**

18:54

🤶 . II 🗄 🔳 72

Ð

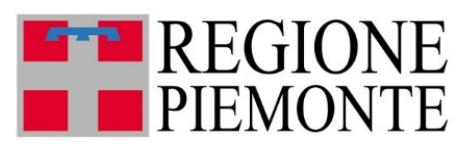

| Username |  |
|----------|--|
|----------|--|

Password

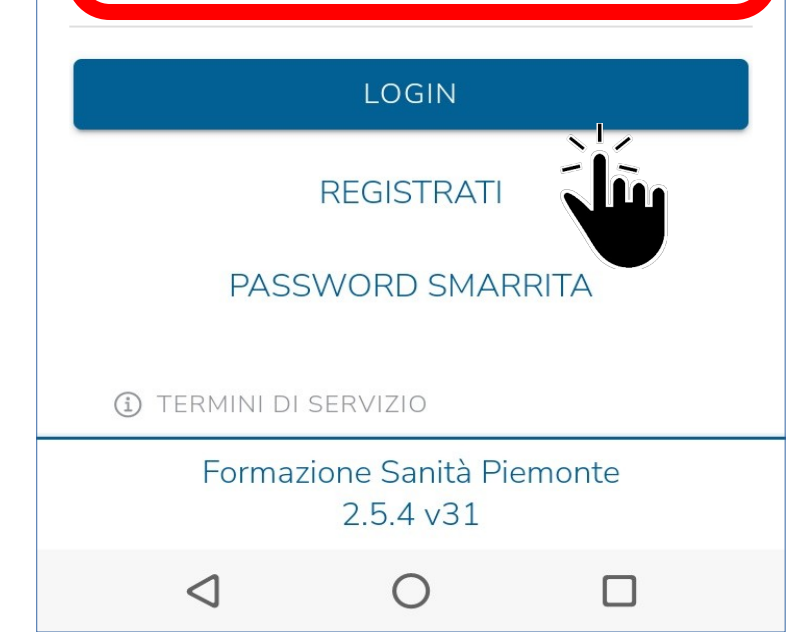

Installata e aperta la app, inserisci nome utente (username) / password e tocca LOGIN

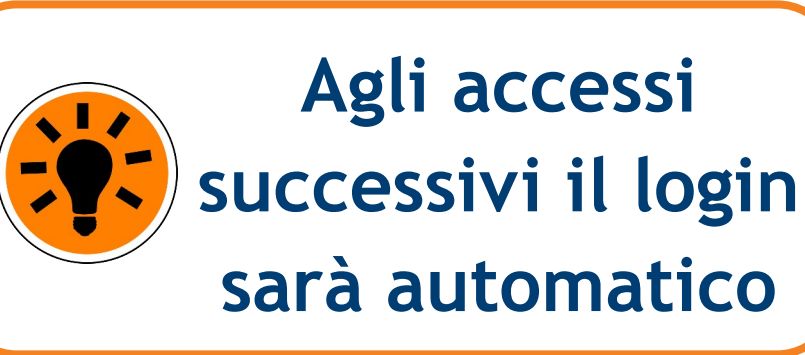

## LA VIDEATA DI INGRESSO

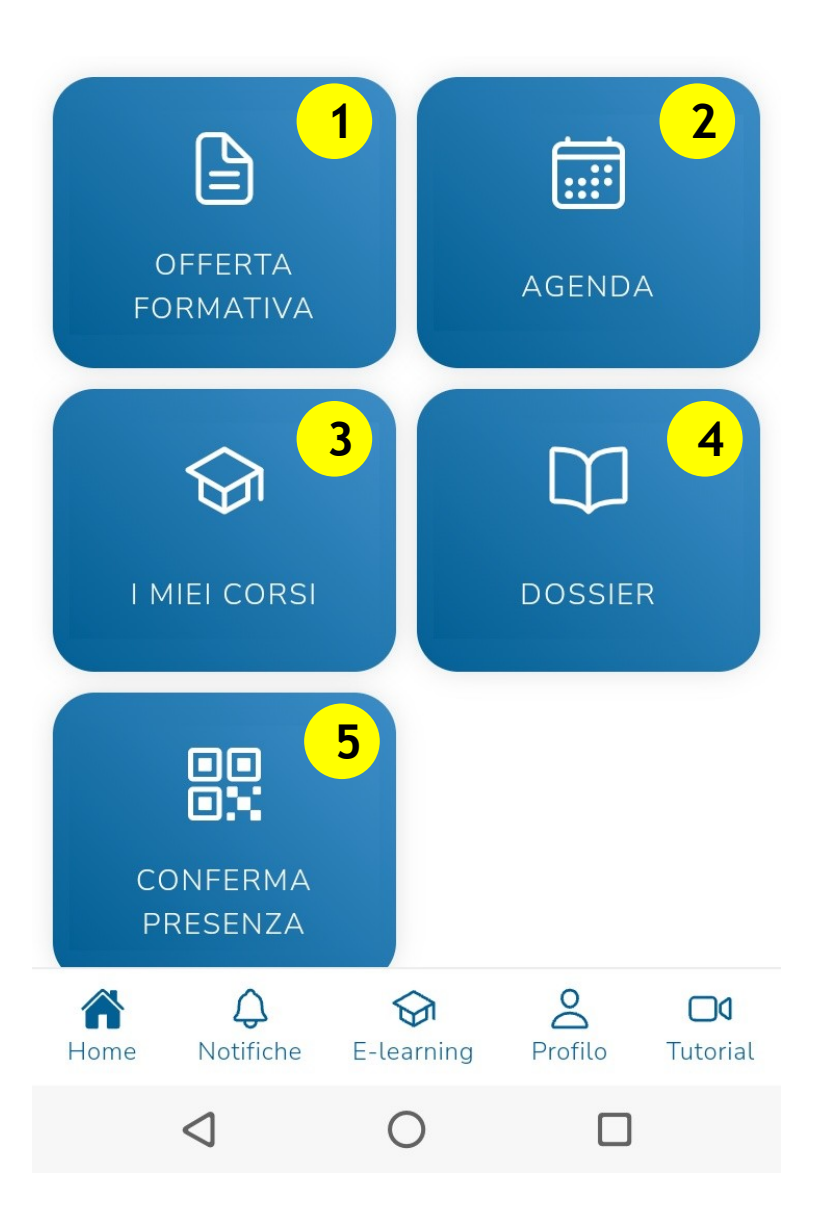

**1. Visualizzazione dei** corsi e iscrizione 2. Agenda con le iscrizioni effettuate 3. Elenco dei corsi con iscrizione effettuata **4**. Dossier formativo **5.**Rilevazione presenza a un corso (con QR Code)

### LA VIDEATA DI INGRESSO

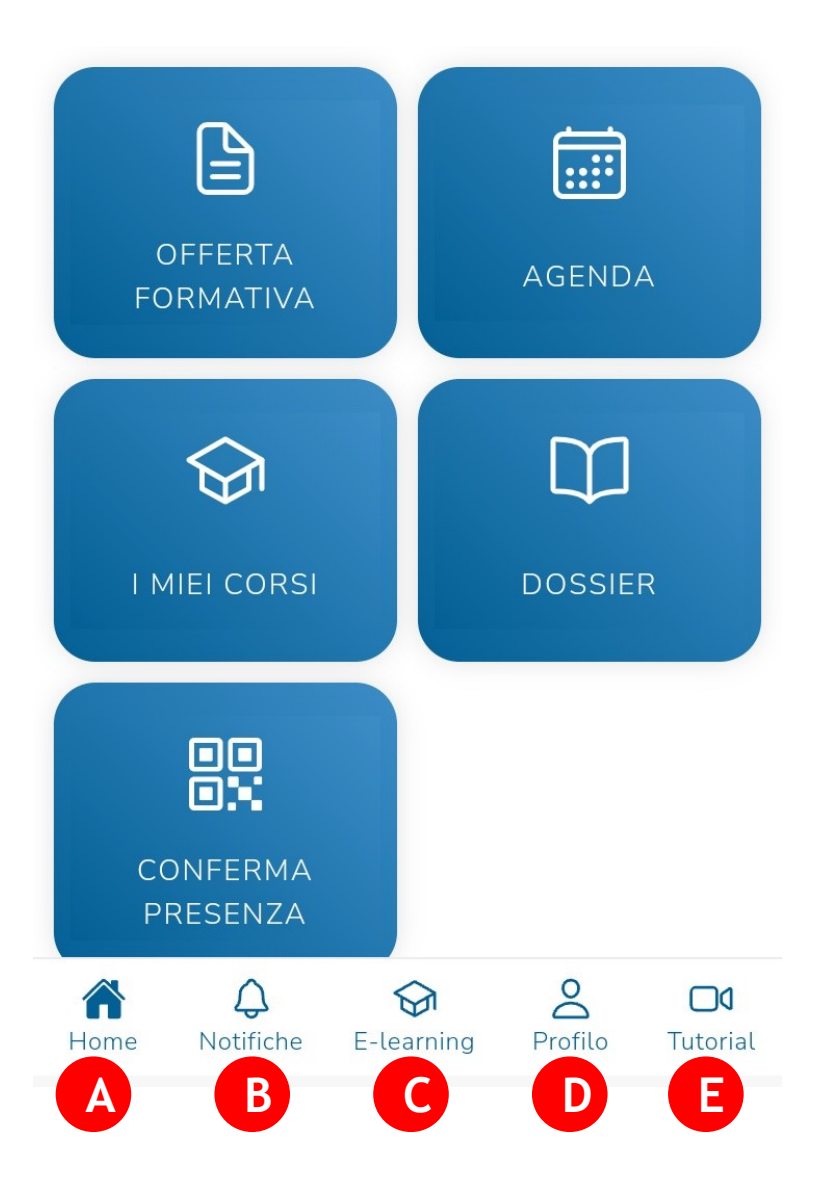

A. Ritorno alla videata di ingresso **B**.Area notifiche **C.**Collegamento con E-learning (MedMood) D.Le informazioni del tuo profilo **E.**Tutorial sul portale

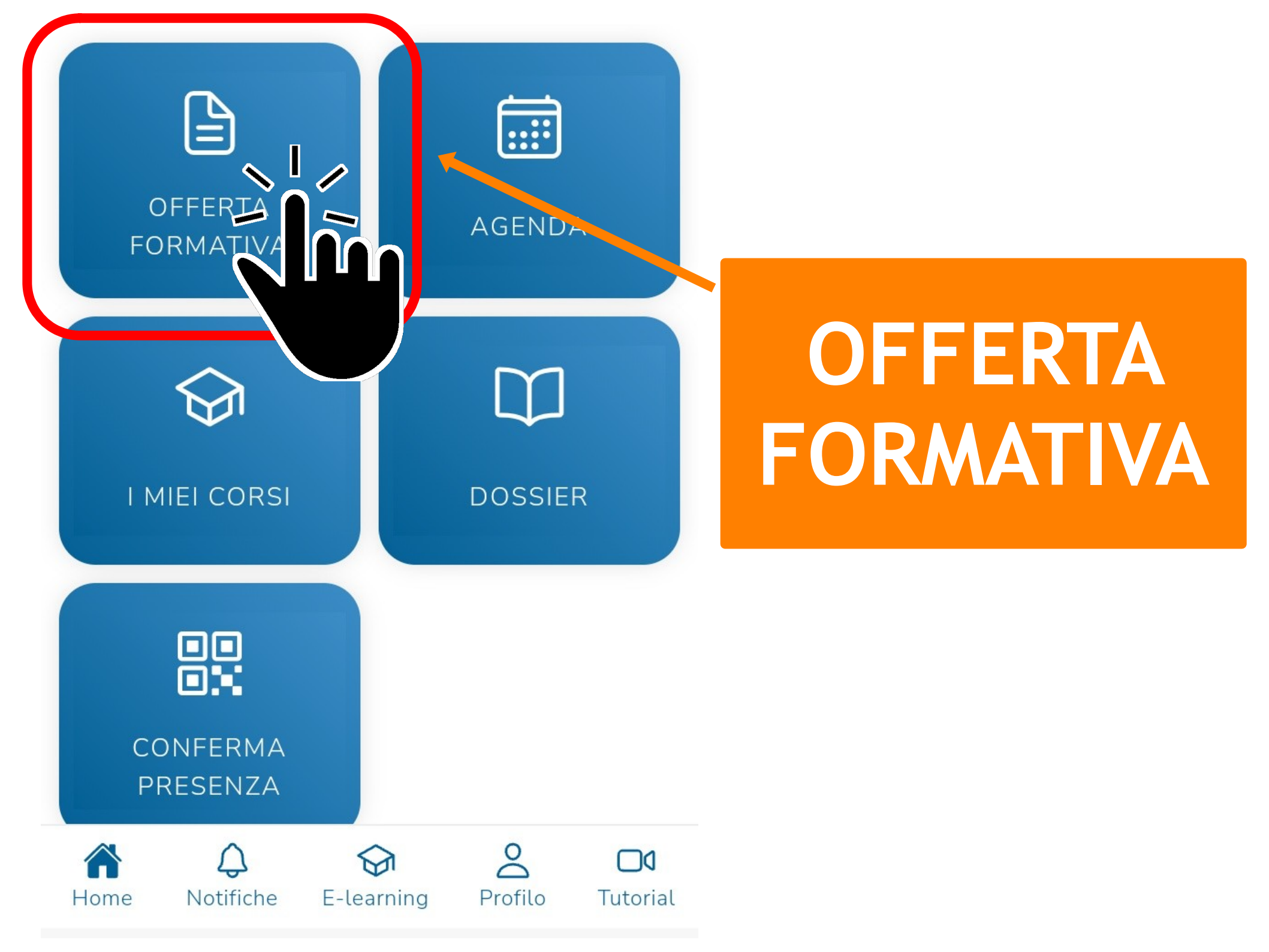

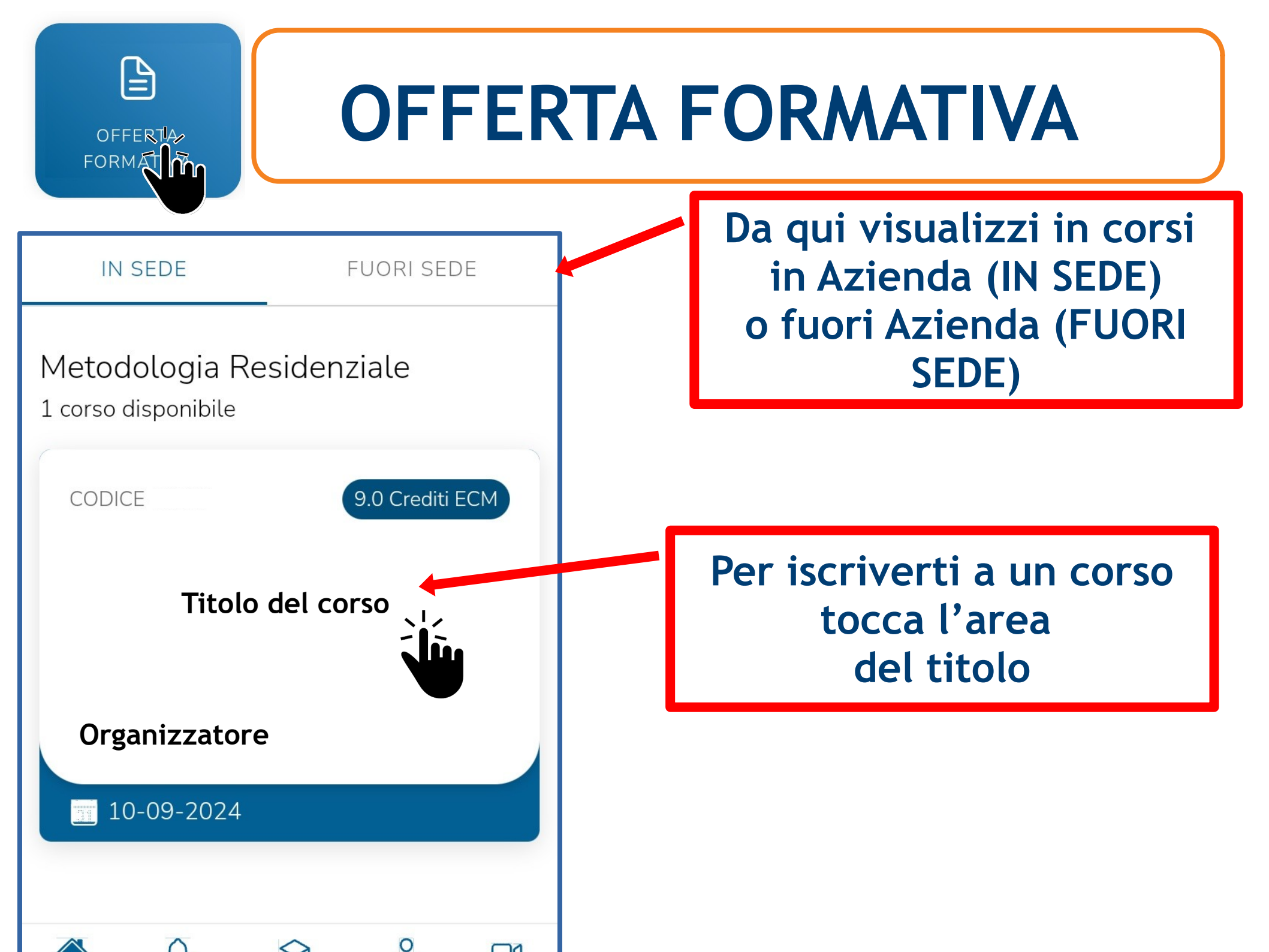

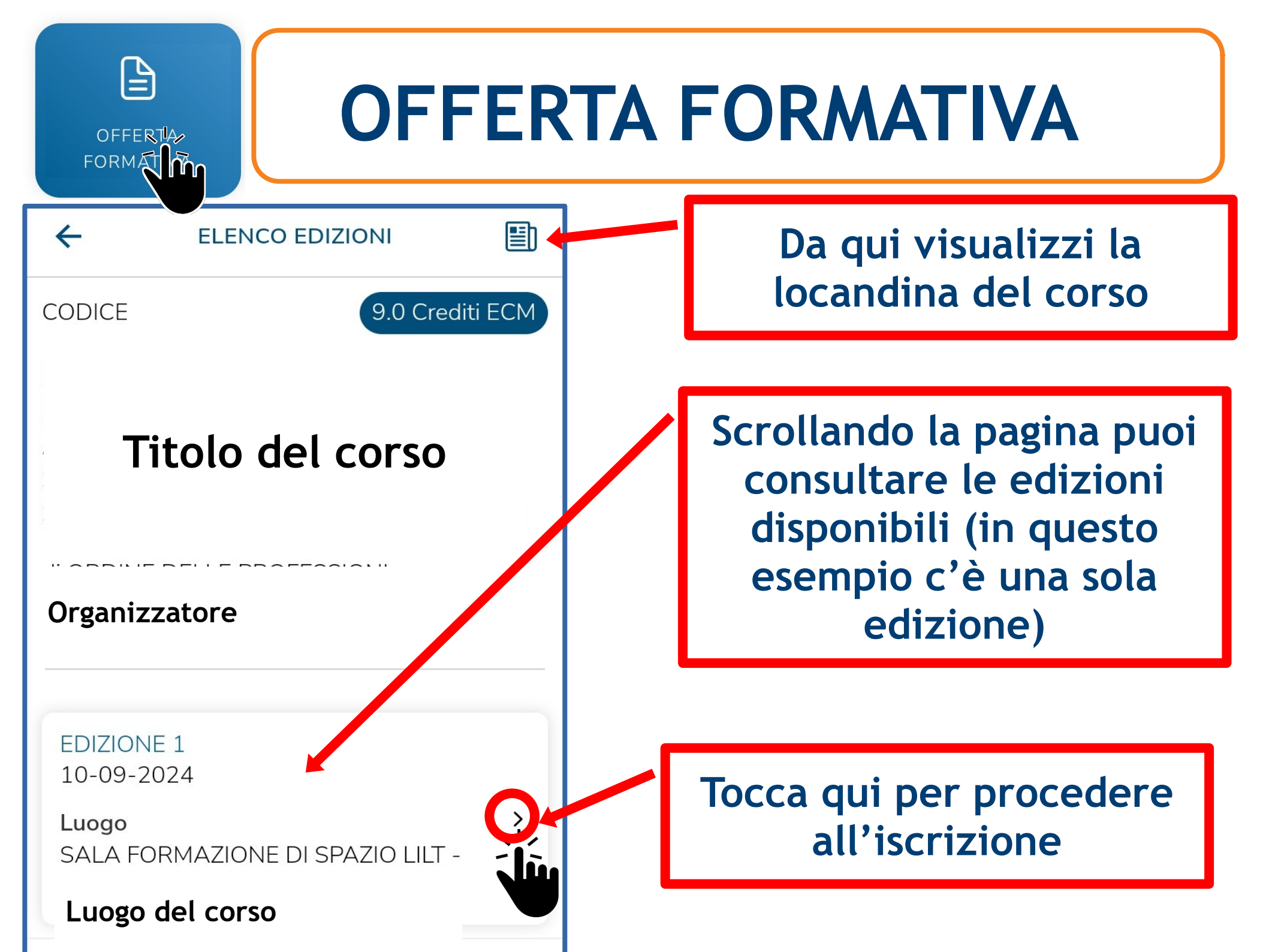

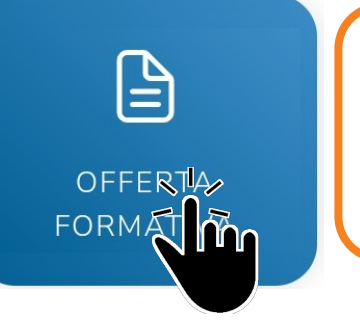

10-09-2024

~

Date

todologia

DQ

### **OFFERTA FORMATIVA**

Formazione Sanità Piemonte

**ISCRIVITI** 

0

Complimenti! la sua richiesta di iscrizione è andata a buon fine, per maggiori informazioni può consultare l'area I miei corsi.

OK-

Compare la scritta ISCRIVITI; toccala per procedere

### Segue la conferma dell'avvenuta iscrizione

Tocca OK per proseguire

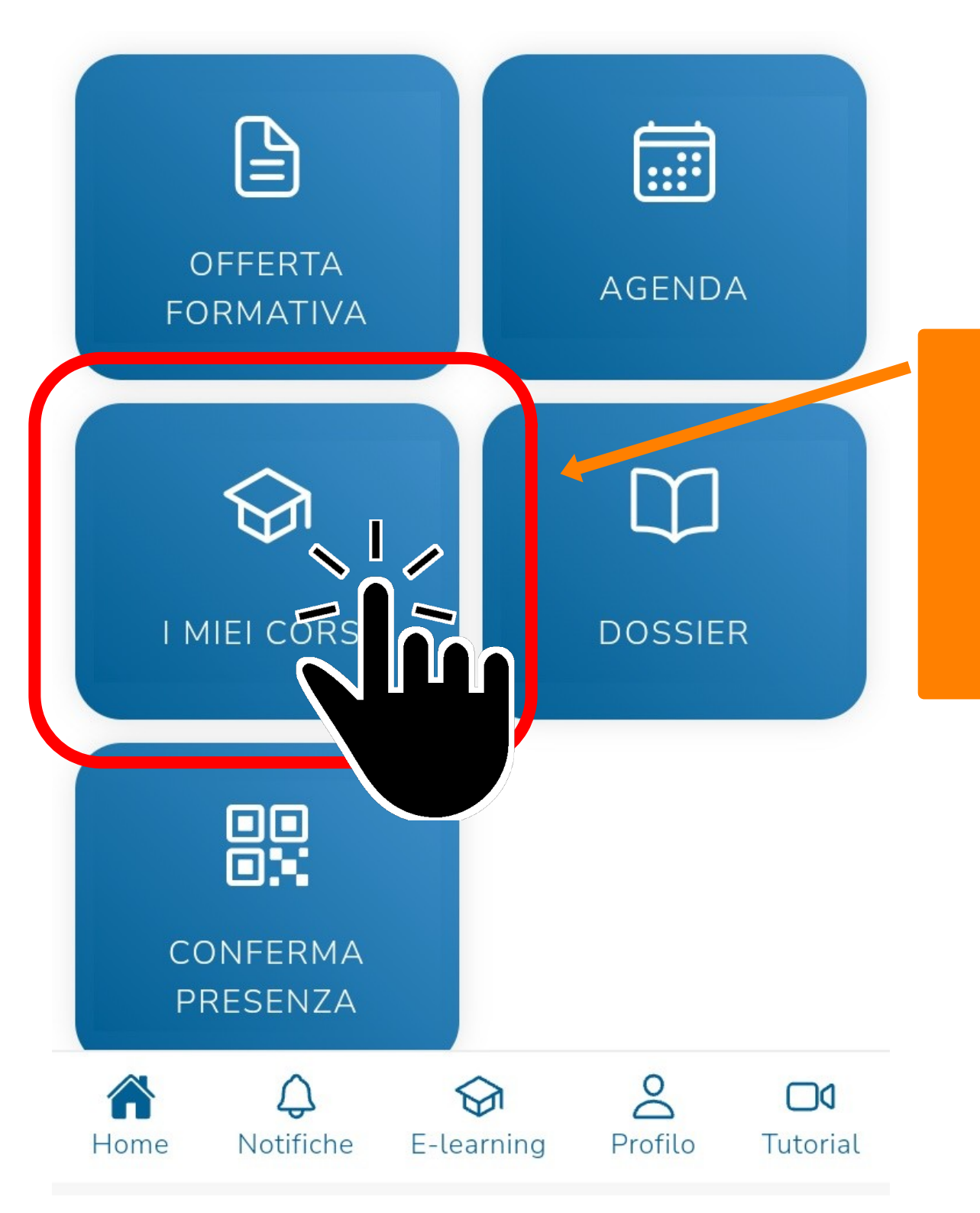

### I MIEI CORSI

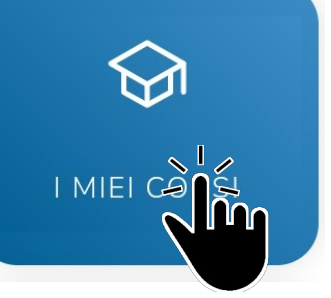

I MIEI CORSI

| <del>~</del>       | I MIEI COF | RSI                       | Q  |
|--------------------|------------|---------------------------|----|
| ATTIVI             |            | TERMINATI                 |    |
| CODICE -           | — Ed. 1    | •                         | •• |
| Tito               | lo del     | corso                     |    |
| Organizza          | atore      |                           |    |
| <b>31</b> 10-09-20 | )24 f      | PARTECIPAN<br>Preiscritto | ΤΕ |

Toccando qui puoi scegliere se visualizzare i corsi già terminati o quelli ancora da svolgere

Qui puoi visualizzare lo stato della tua iscrizione. In questo esempio saresti preiscritto (in attesa di conferma)

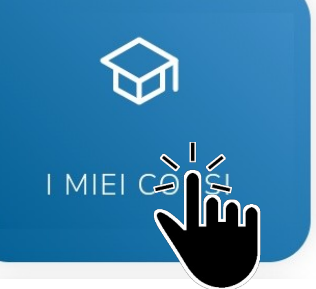

### I MIEI CORSI

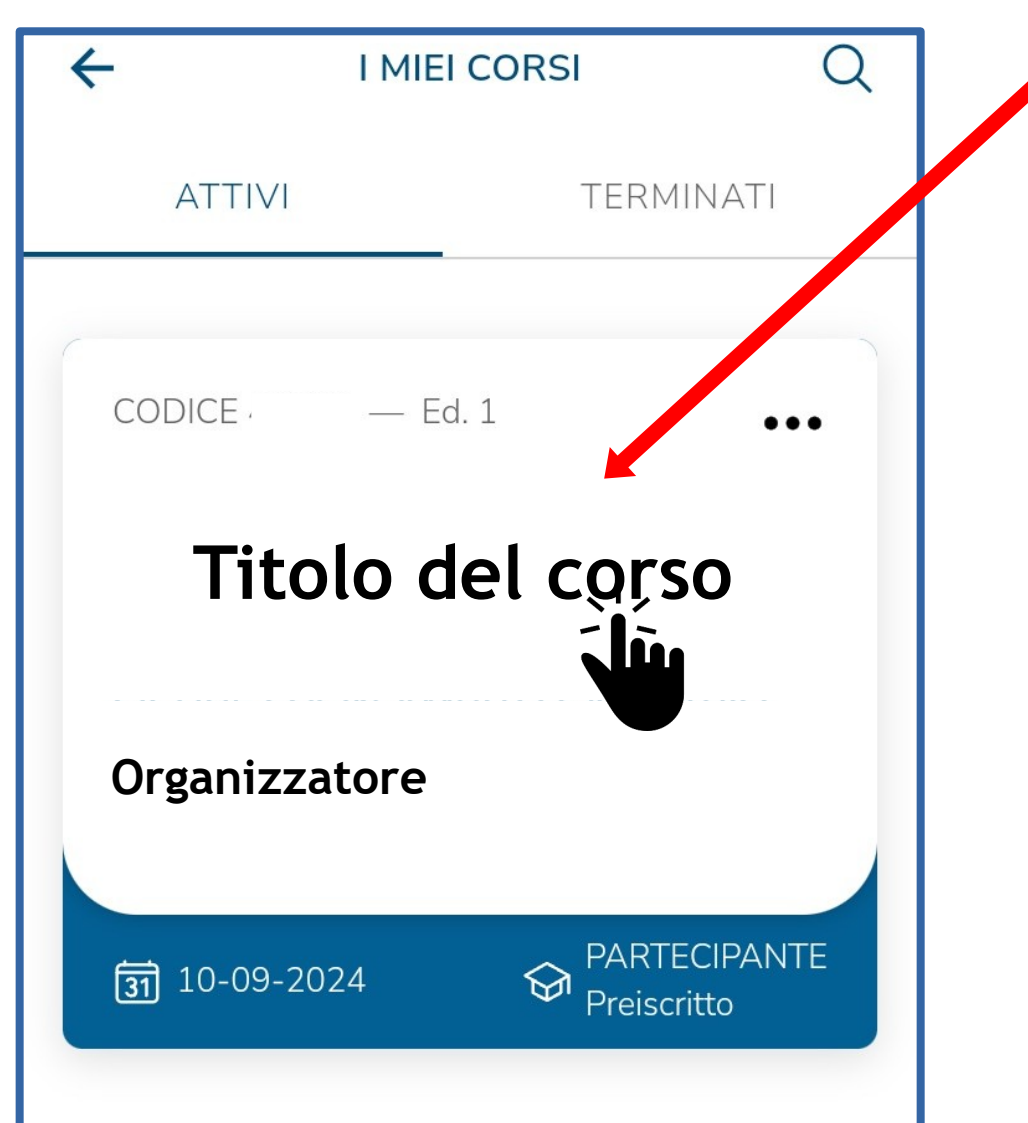

Se tocchi il titolo accedi a tutte le opzioni del corso

Informazioni
Materiale didattico \*
Test apprendimento \*
Gradimento del corso \*
Attestato ECM

(\*) se previsti dall'Organizzatore

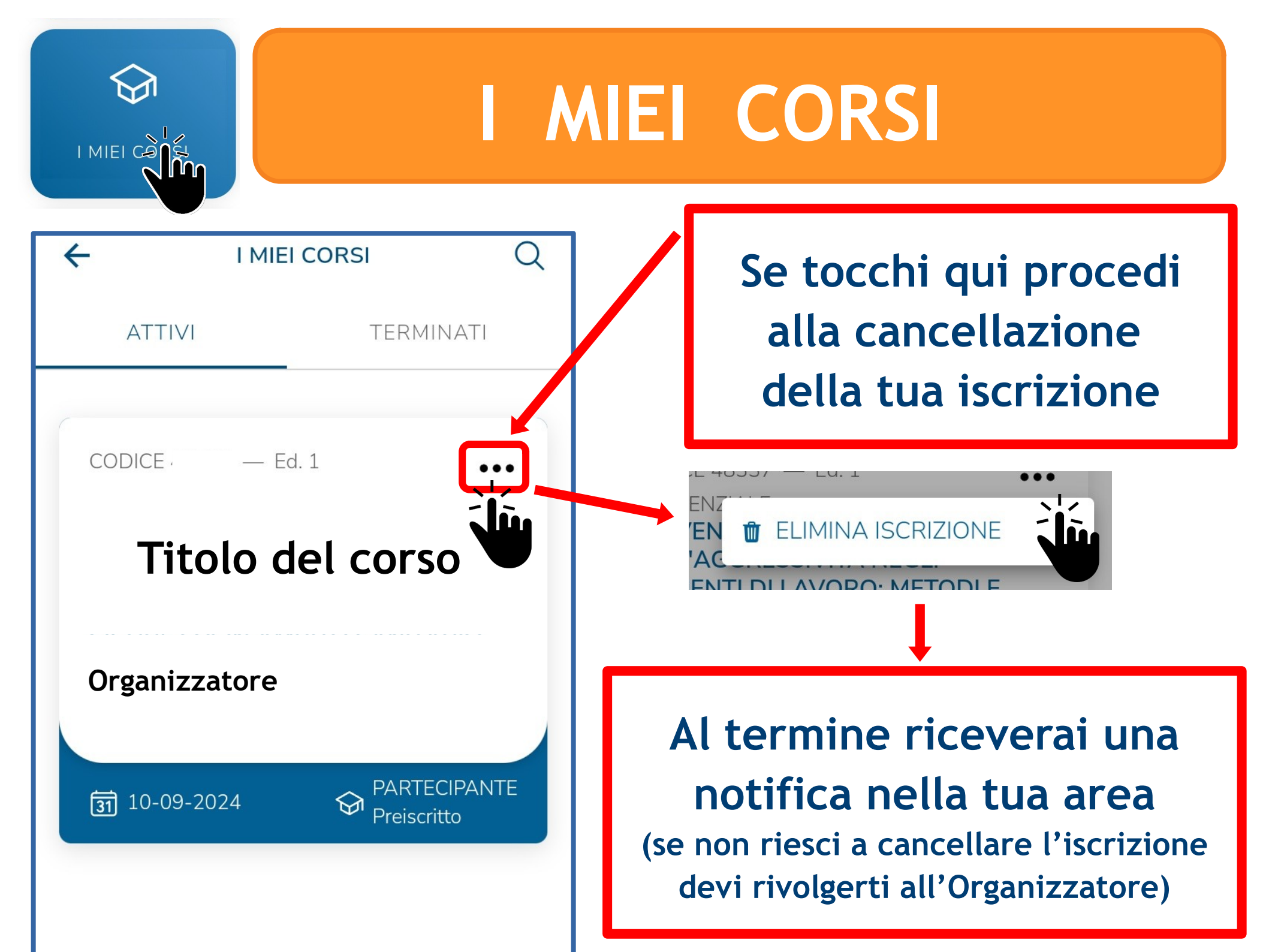

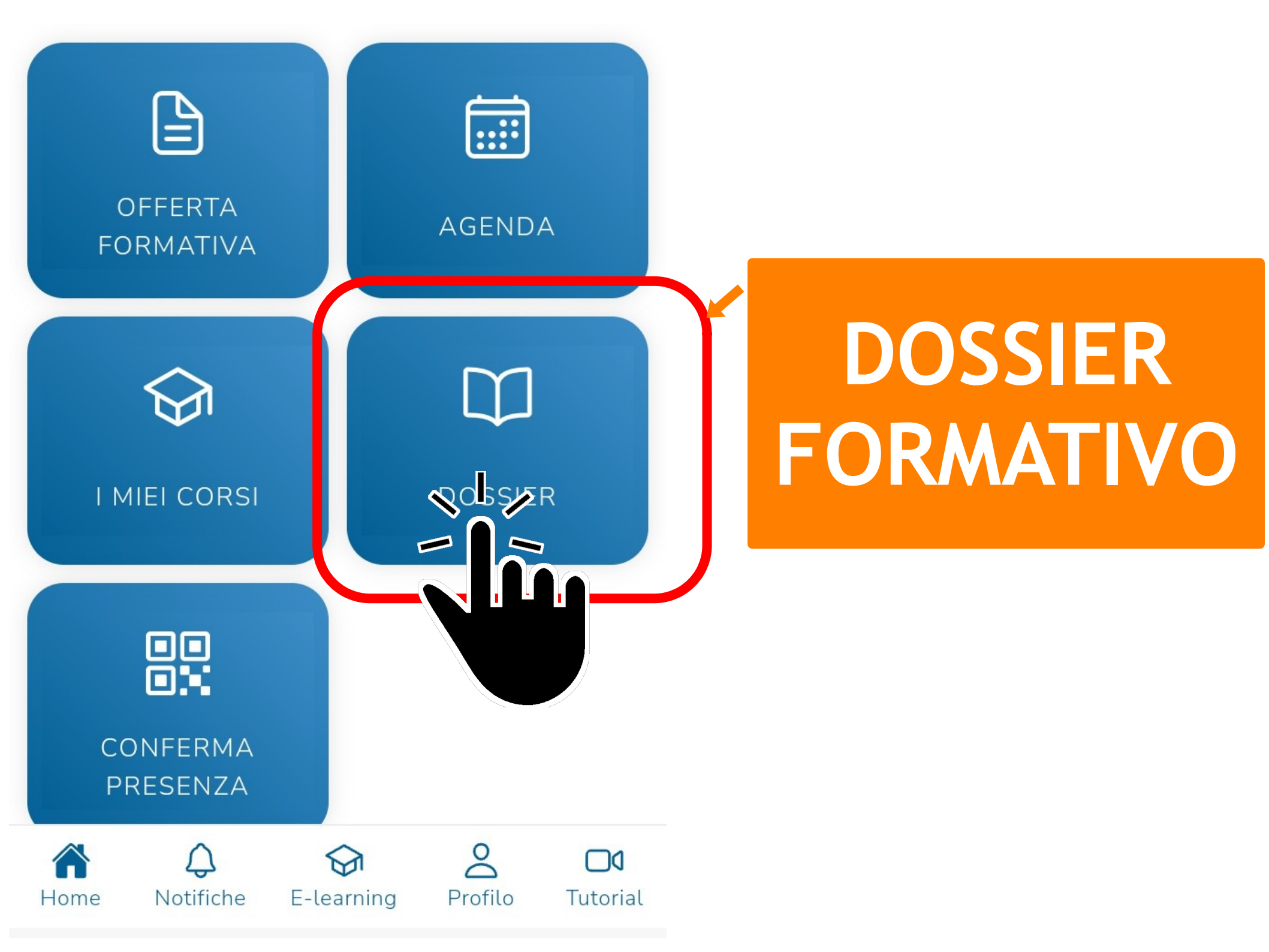

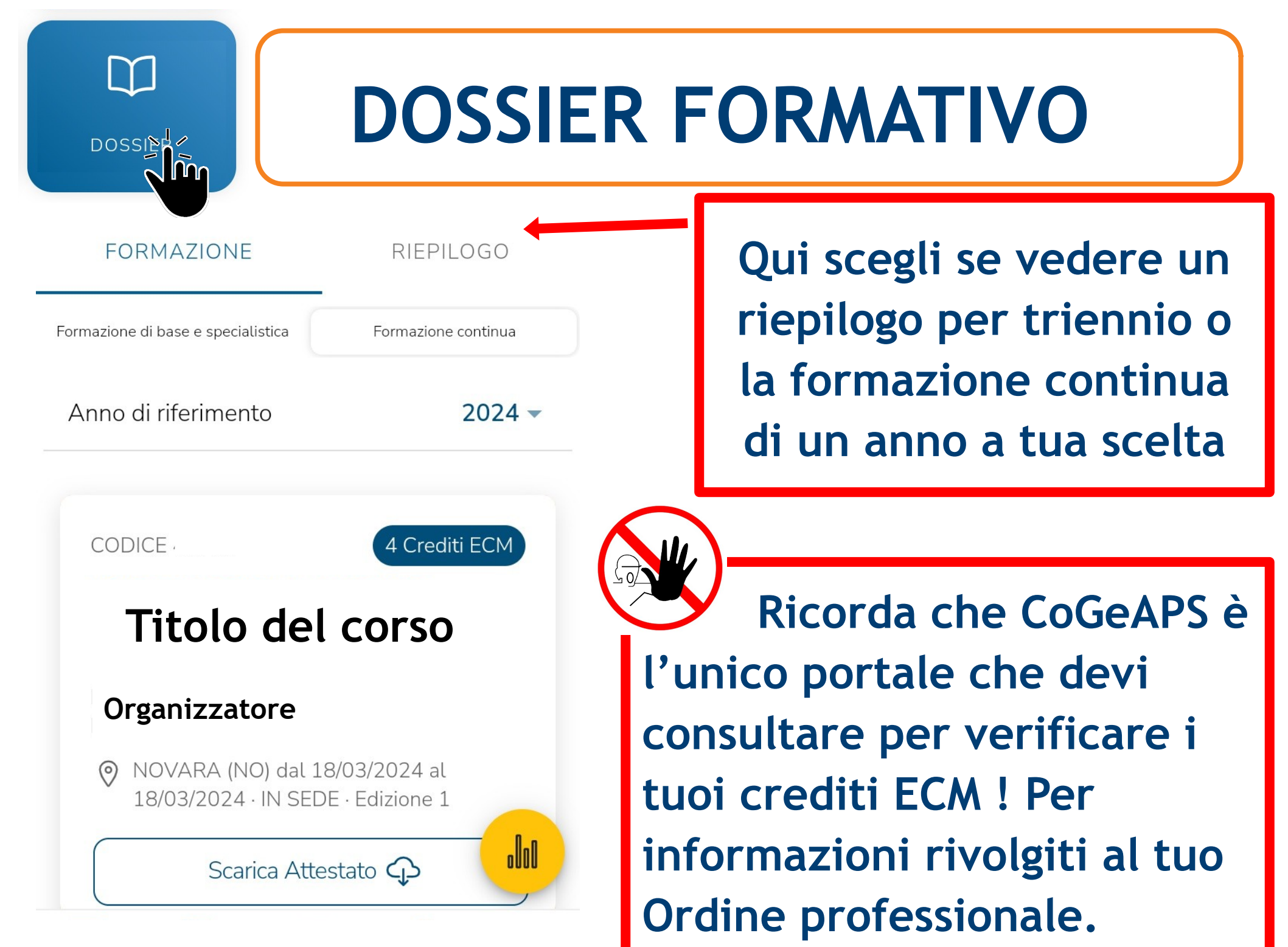

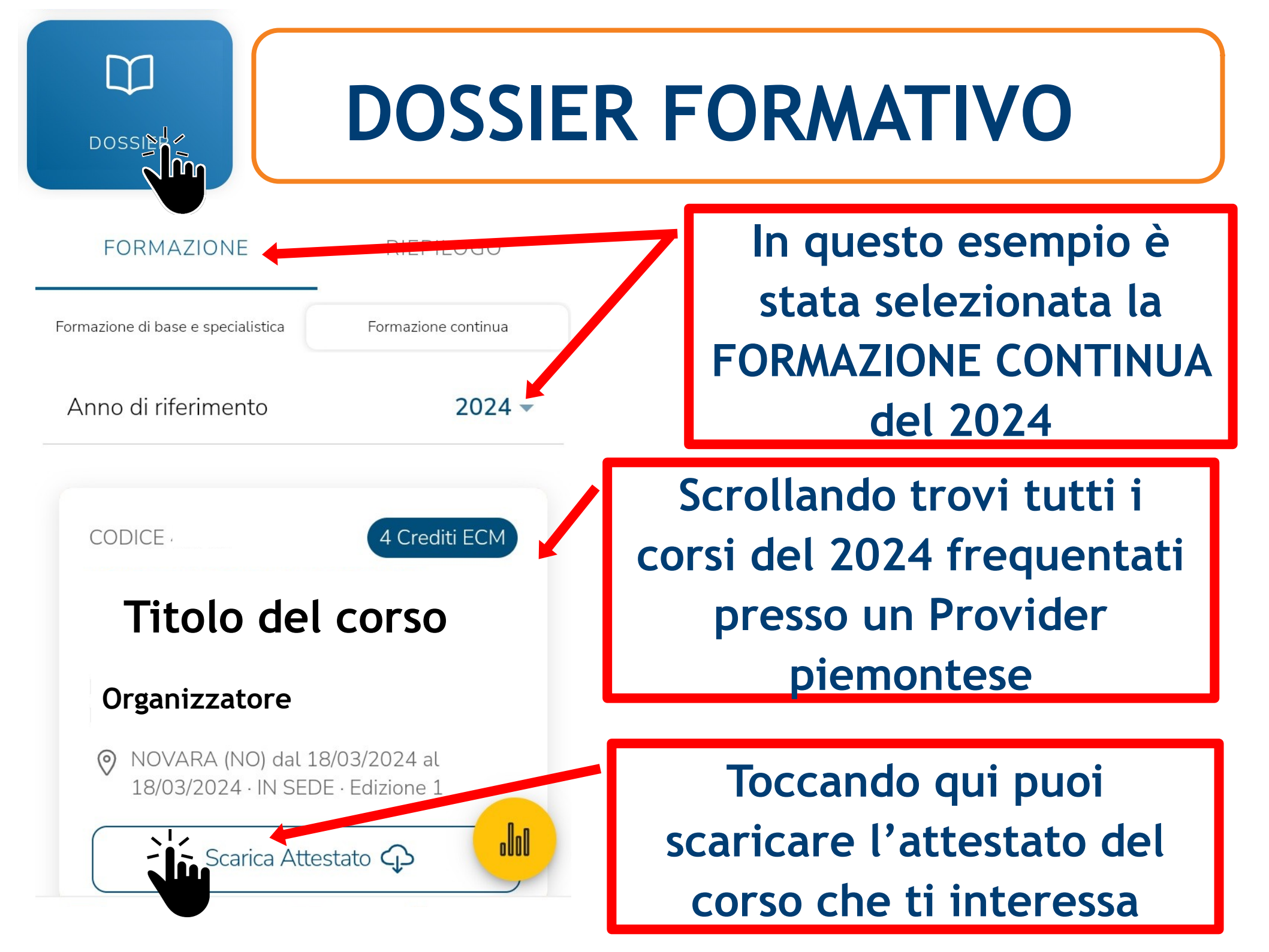

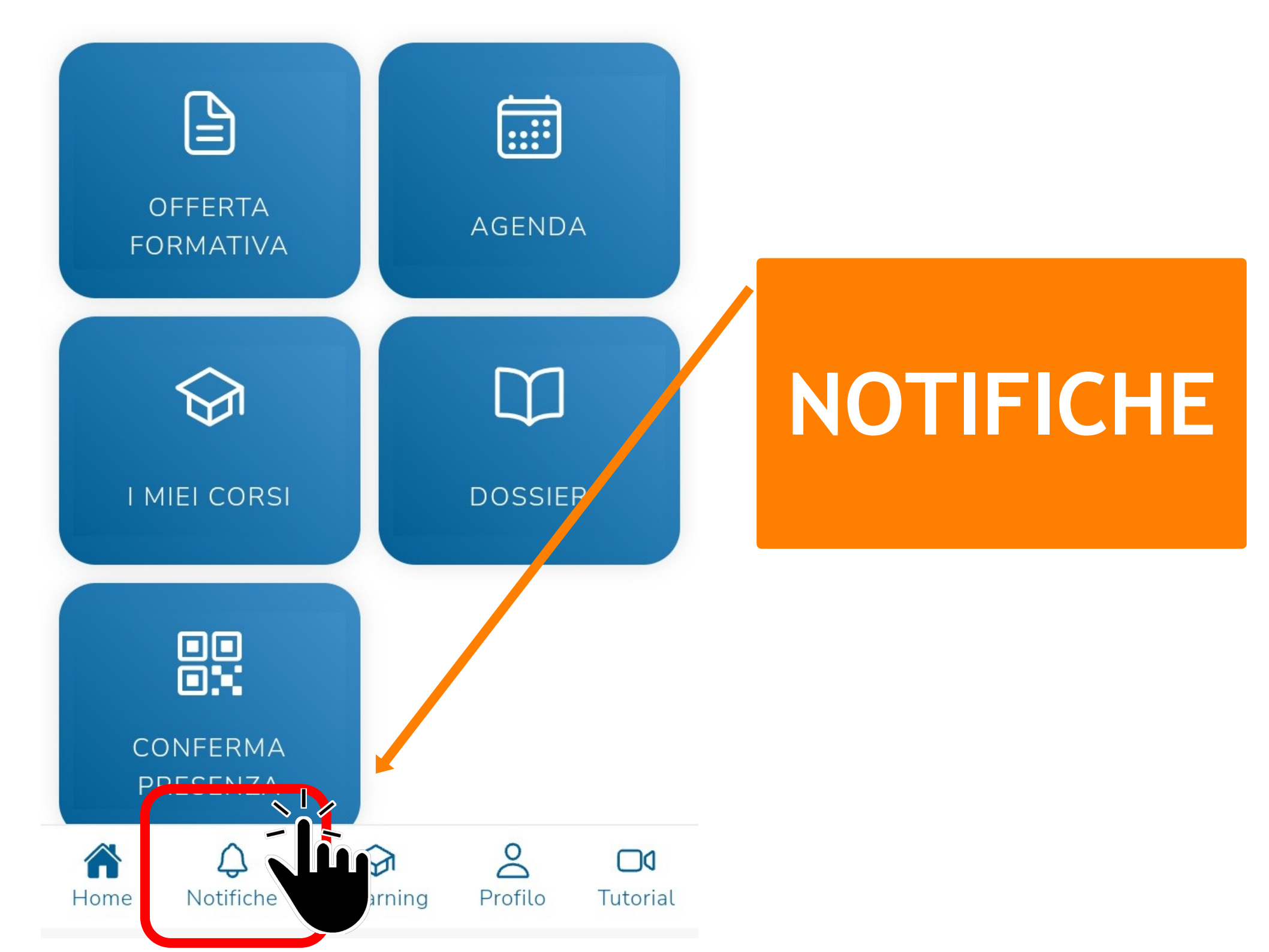

### NOTIFICHE

#### NOTIFICHE

DA LEGGERE

LETTE

Non ci sono notifiche da mostrare.

Toccando qui puoi scegliere se vedere le notifiche da leggere o quelle già lette

L'area notifiche è molto utile per tenerti aggiornato (es. accettazione o cancellazione di una preiscrizione, memo per la partecipazione a un corso, scadenza di test o questionari di gradimento, disponibilità dell'attestato ECM, ...)

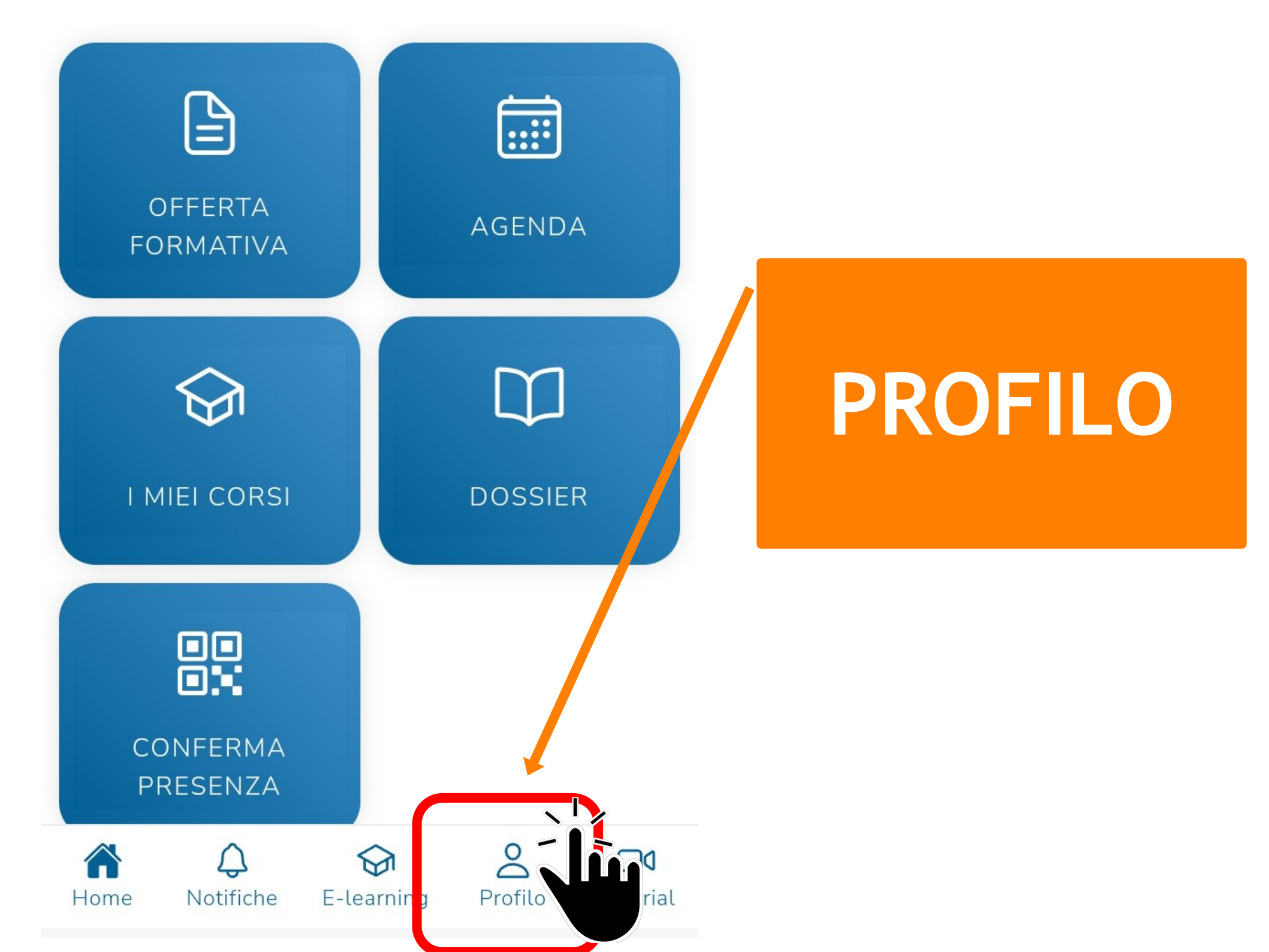

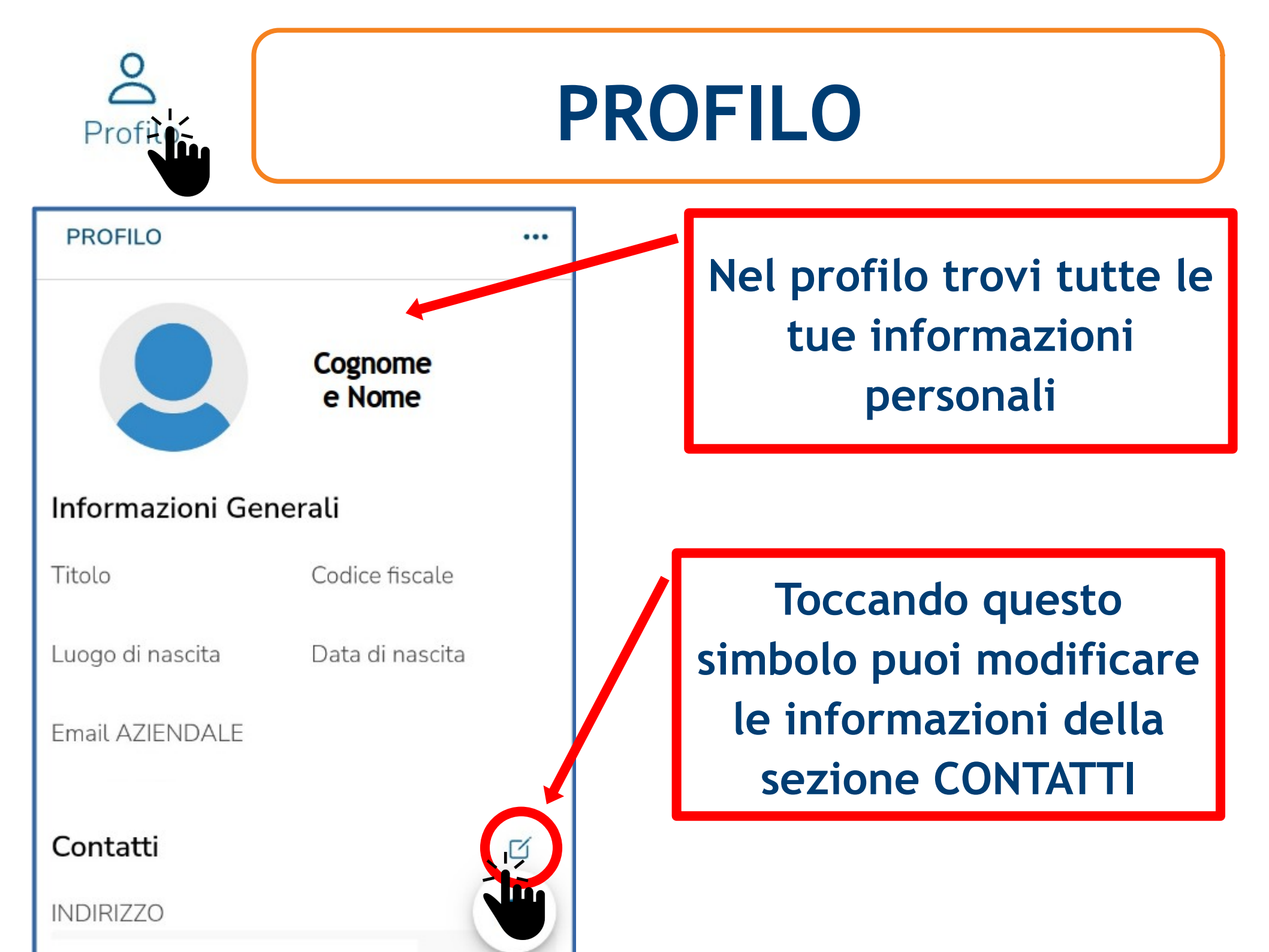

| Profile         | PROFILO      |  |          |                                        |
|-----------------|--------------|--|----------|----------------------------------------|
| PROFILO         |              |  |          | Al termine delle<br>modifiche tocca    |
| INDIRIZZO       | CONFERMA     |  | CO<br>pe | NFERMA (o annulla<br>er non modificare |
|                 | PITO POSTALE |  |          | niente)                                |
|                 |              |  |          | Puoi aggiornare i                      |
| Tel ufficio     | TELEFONO     |  |          | contenuti di tutti                     |
| Email COMUNICAZ | loni         |  |          | questi campi                           |
|                 |              |  |          |                                        |

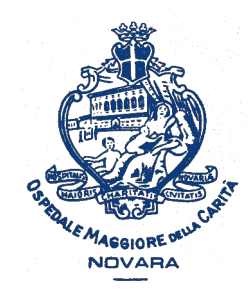

AOU Maggiore della Carità di Novara

### Usare la app del Portale Formazione Sanità Piemonte sullo smartphone

A cura della SS Formazione AOU Novara

formazione@maggioreosp.novara.it

🖀 2059 - 3589 - 2114

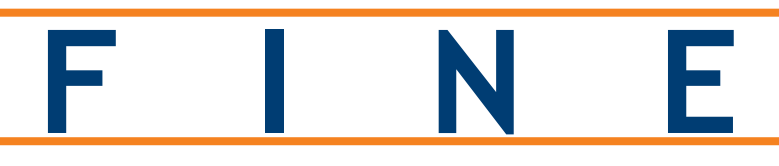

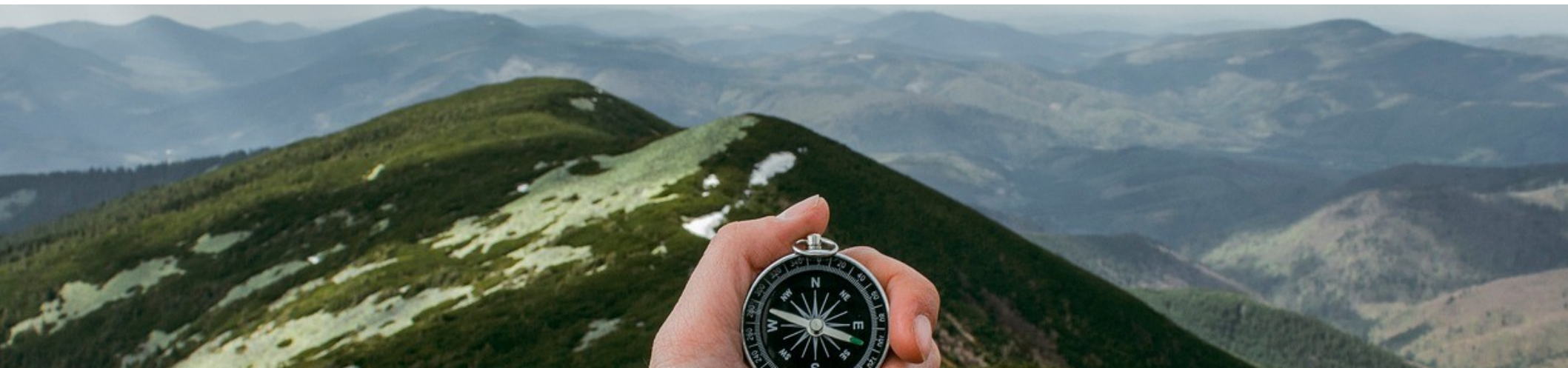